## 使用電腦登入酷課雲與直播說明

1. 進入酷課雲網站,點選「登入」,使用單一身分驗證帳號密碼登入。

註:學生帳號密碼抄寫在聯絡簿上,且皆已在電腦課練習登入。

|   |              | 使用現有帳號登入                        |                |
|---|--------------|---------------------------------|----------------|
|   | € 臺北市政府教育局單— | 身分驗證服務                          | 臺北市政府教育局       |
| ٦ | ♂ 教育雲端帳號     | ♦ 新北市教育局單一認證入口                  | 軍、家分驗證服務       |
|   | G Google     | Facebook                        |                |
|   | C LINE       | Hicrosoft                       | 歡迎使用           |
|   |              | 史用舊有酷課雲帳號登入                     | 請輸入您的使用者名稱與密碼: |
|   | 帳號(Email)或別名 |                                 | 自訂帳號、電子郵件或手機號碼 |
|   | 密碼           |                                 | 密碼             |
|   | 忘記密碼?        |                                 | □ 記住我 忘記帳號、密碼? |
|   |              | 表不是機器人<br>reCAPTCHA<br>聽紙種 - 條款 |                |
|   |              | 登入                              | G 😚 Y 📼 🚢      |
|   |              |                                 |                |

2. 進入網站後點選「酷課 OnO 學習管理平台」。

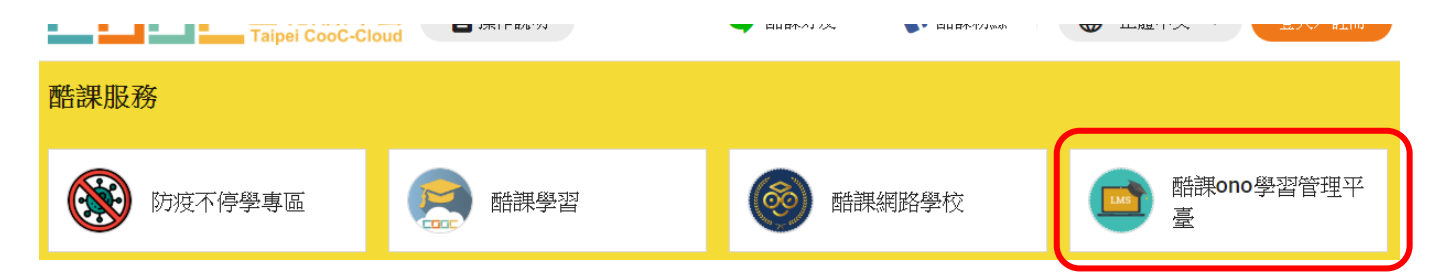

3. 點選「我的課程」進入課程。

| ■■■■■■■■■■■■■■■■■■■■■■■■■■■■■■■■■■■■ | 酷課網路學校 發現     | 課程 資源 AF                                         | PP  幫助 <b>&gt;</b>                   |       |            | 行事曆 | 我的主頁、 | ~ (    | 👤 李恩萱 🗸    | 繁體中文 ✔         |
|--------------------------------------|---------------|--------------------------------------------------|--------------------------------------|-------|------------|-----|-------|--------|------------|----------------|
|                                      | + 教務系統開課      | 十建立課程                                            | 加入課程                                 |       |            |     |       | 課程名稱/診 | <b>程代碼</b> | 査詢             |
| 李恩萱 救師                               | 學年 全部   單位 全部 | ✓                                                | 學期 全部   年級 全部                        |       | 課程狀態<br>斑級 | 進行中 |       | 課程角色   | 全部         | ~              |
| 我的教學<br>合 首頁                         |               | 301 電腦<br>課程代碼: 413745<br>臺北市市立武功國<br>學分數: 1.0 授 | 5<br>國小 開課: 2020.(<br>發課教師: <b>①</b> | 03.24 |            |     |       |        | 108學<br>查  | 年第三學期<br>看課程介紹 |
| び公告                                  |               | 302 電腦                                           |                                      |       |            |     |       |        | 108學       | 年第二學期          |

## 4. 點選課程後,依序點選學習活動,直播網址須於老師指定之時間內才能順利連結。

| 0509居家直播課程<br><sup>臺北市市立大橋國小</sup><br>授課老師 🌍 🌘 💽 |        |    |      |    |        |            |        |       |          |           |   |
|--------------------------------------------------|--------|----|------|----|--------|------------|--------|-------|----------|-----------|---|
|                                                  |        |    |      |    | 目前學    | 習進度 75 %,上 | 灾學習到 無 | 法順利連結 | 時,請參考本文件 | 繼續聲       | 習 |
|                                                  | 章節     | 公告 | 課程大綱 | 教材 | 作業     | 線上測驗       | 討論     | 互動    | 分組學習     |           |   |
| 下載課程目錄                                           |        |    |      | ł  | 頓型: 全部 | v          |        |       |          | $\approx$ | ; |
| 0509居家直播課程                                       |        |    |      |    |        |            |        |       |          |           |   |
| 后家直播說明                                           |        |    |      |    |        |            |        |       |          |           |   |
| 🔘 直播網址                                           |        |    |      |    |        |            |        |       |          |           |   |
| 無法順利連結時,                                         | 請參考本文作 | ŧ  |      |    |        |            |        |       |          |           |   |

5. 點選「查看原始地址」, 會直接開啟 WebEx 的分頁。

| < 返回課程       |         |                            |         |        |
|--------------|---------|----------------------------|---------|--------|
| 0509居家直播課程 へ | 直插網址    |                            |         |        |
| (B) 居家直播說明   | 由於網站安全該 | 设定,可能導致連結無法開啟,請在新 <u>分</u> | ∂頁中開啟連結 |        |
|              |         |                            |         |        |
| 🧿 直播網址       | 開放時間    | 2020.05.01 15:00           | 完成指標    | 訪問線上連結 |
| ▶ 無法順利連      | 查看原始地址  |                            |         |        |
|              |         |                            |         |        |
|              |         |                            |         |        |
|              |         |                            |         |        |
|              |         |                            |         |        |
|              |         |                            |         |        |
|              |         |                            | PA -    |        |
|              |         |                            |         |        |
|              |         |                            |         |        |

## 6. 稍後片刻,等待畫面中央出現連結後,請點選「<mark>從您的瀏覽器登入</mark>」。

|                    | 0509直接周試教室<br>国府、2000年5月9日「アヤ 300 - アヤ 500 0〕<br>安装 Cisco Webex Meetings 應用程式並開始協作。<br>下報應用程式時週到問題(從您的瀏覽器加入・ | 若您已安裝 WebEx<br>應用程式,也可使用<br>應用程式開啓。 |
|--------------------|----------------------------------------------------------------------------------------------------|-------------------------------------|
| 使一下结婚以安装 webex.exe | 正在時時下載?重新下載驟用程式。                                                                                             |                                     |
| O webex.exe        |                                                                                                    |                                     |

7. 輸入姓名及電子郵件信箱,輸入完成後點選「**下一步**」。

姓名部分請輸入「<mark>班級座號+姓名</mark>」,例如:11 李大明。

email 部分請輸入「**學號@tjps.tp.edu.tw**」,例如:106088@tjps.tp.edu.tw (學號請看學生證上的六 位數字)

| 下午 3:00 - 下午 5:00           |       |
|-----------------------------|-------|
| 輸入您的資訊                      |       |
| 賴QQ<br>lai234@tjps.tp.ed.tw | (可)選) |
| 下一步<br>已經有帳戶?登入             |       |

8. 可先選擇是否開起麥克風及鏡頭,點選「<mark>加入會議</mark>」即可進入直播教室。

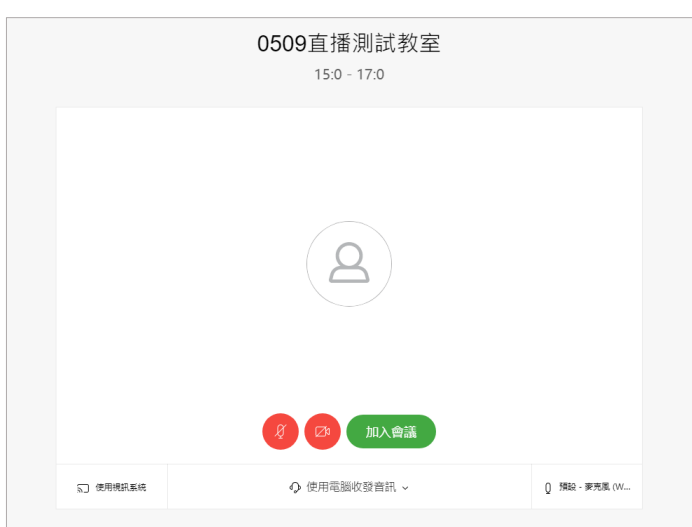

9. 基本功能介紹

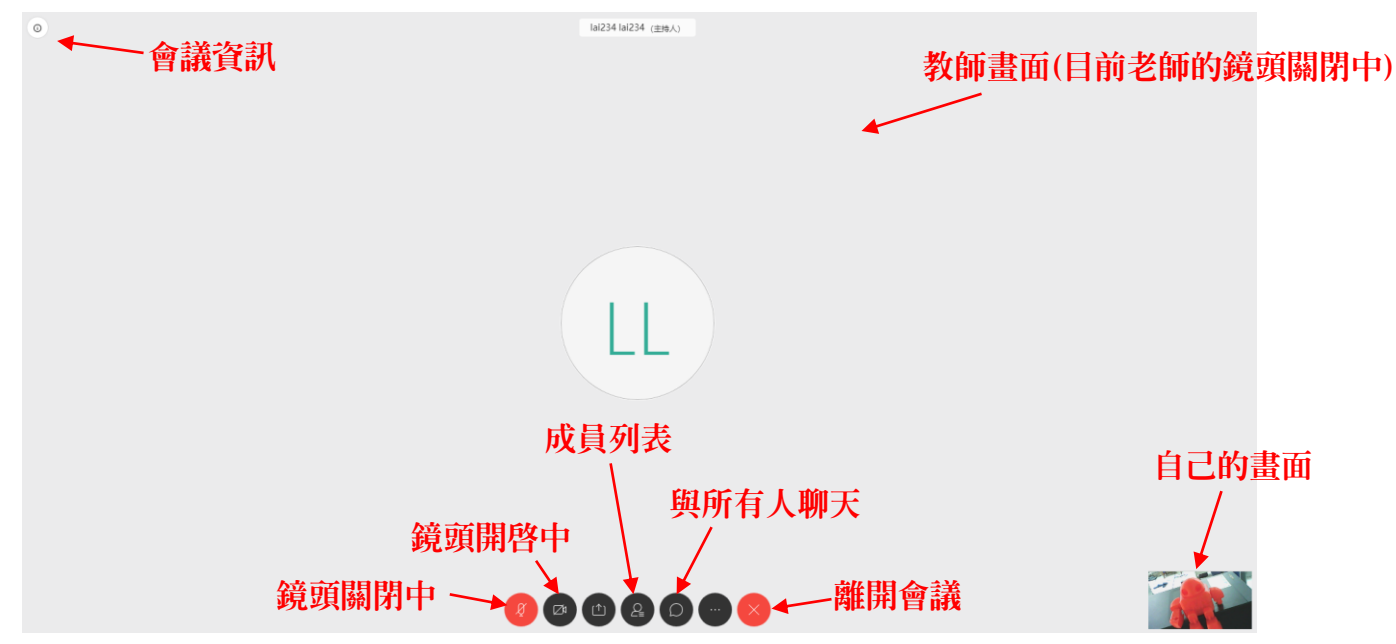

10. 請點選「與所有人聊天,在聊天頁面下方輸入「老師好!我是 OOO」,按「Enter」 上傳後,訊息會出現在聊天頁面的上方。待老師確認後即完成此次直播演練之點名程 序。

![](_page_3_Figure_1.jpeg)

11. 待老師確認無誤後,可點選「離開會議」結束直播。